**GUIDE UTILISATEUR** 

# BOURSE EN LIGNE

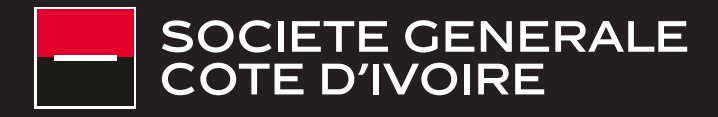

## SOMMAIRE

| <b>1-</b> CONNEXION À L'APPLICATION BOURSE EN LIGNE           |    |
|---------------------------------------------------------------|----|
| 2- LES GRANDES PHASES DU MARCHÉ                               |    |
| 3- LES PRINCIPAUX MODULES DE L'APPLICATION<br>BOURSE EN LIGNE |    |
| <b>3.1 / MARCHÉ EN DIRECT</b>                                 |    |
| 3.2 / ORDRE EN BOURSE                                         |    |
| a - Ordre d'achat                                             |    |
| b - Ordre de vente                                            |    |
| <b>c</b> - Modification /annulation ordre                     |    |
| <mark>d</mark> - Historique                                   |    |
| <b>3.3 / CONSULTATION DU PORTEFEUILLE</b>                     |    |
| a - Portefeuille                                              |    |
| b - Journal des opérations                                    | 18 |
| <mark>b</mark> - Avis d'opéré                                 | 18 |
| ANNEXES                                                       |    |

# **CONNEXION À L'APPLICATION BOURSE EN LIGNE**

Le client doit se connecter via l'url de l'application Carthago Bourse en ligne https://mabourse.societegenerale.ci

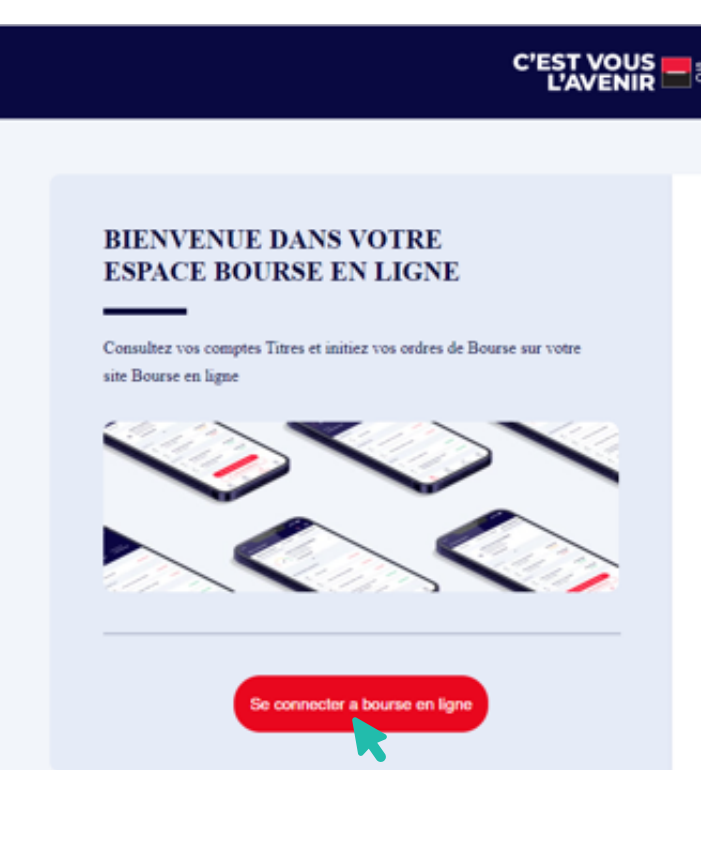

En cliquant sur « Se connecter à bourse en ligne » il est redirigé vers l'écran d'authentification

| Bienvenue e<br>en Ligne   | dans votre espace Bo           | ourse |
|---------------------------|--------------------------------|-------|
| Veuillez renseigner votr  | re identifiant et mot de passe |       |
| Saisissez votre identifia | ant                            |       |
| Saisissez votre mot de p  | passe                          |       |
| Se souvenir de moi        |                                |       |

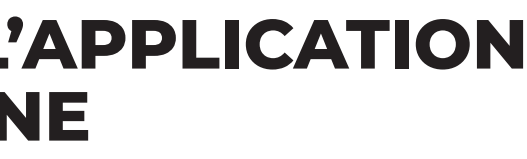

| OCIETE G | ENERAL<br>HRE | £                                  |   |  |
|----------|---------------|------------------------------------|---|--|
|          |               |                                    |   |  |
| Dispo    | onible        | en mode non connecté               |   |  |
|          | >             | Mode démonstration                 | > |  |
| 1        | J#            | Tarifs                             | > |  |
| (        | Ð             | Questions fréquentes               | > |  |
|          | 9             | Règlement Générale Bourse en ligne | > |  |
|          |               |                                    |   |  |

|            |                             |                                                                  | mot de passe                                                          | 2                                                                    |                                                                 |
|------------|-----------------------------|------------------------------------------------------------------|-----------------------------------------------------------------------|----------------------------------------------------------------------|-----------------------------------------------------------------|
| votre idei | ntifiant                    |                                                                  |                                                                       |                                                                      |                                                                 |
| votre mo   | t de passe                  |                                                                  |                                                                       |                                                                      |                                                                 |
|            |                             |                                                                  |                                                                       |                                                                      |                                                                 |
| enir de r  | noi                         |                                                                  |                                                                       |                                                                      |                                                                 |
|            |                             | 6                                                                | 9                                                                     | 4                                                                    |                                                                 |
|            | 5                           | 2                                                                | 1                                                                     |                                                                      | 8                                                               |
|            |                             |                                                                  |                                                                       |                                                                      |                                                                 |
|            | votre idei<br>0<br>votre mo | votre identifiant<br>0<br>votre mot de passe<br>enir de moi<br>5 | votre identifiant<br>0<br>votre mot de passe<br>enir de moi<br>5<br>2 | votre identifiant<br>0<br>votre mot de passe<br>enir de moi<br>5 2 1 | votre identifiant<br>votre mot de passe<br>enir de moi<br>5 2 1 |

Il renseigne son identifiant et le mot de passe.

Suite à la connexion une page avec les modules suivants s'ouvre :

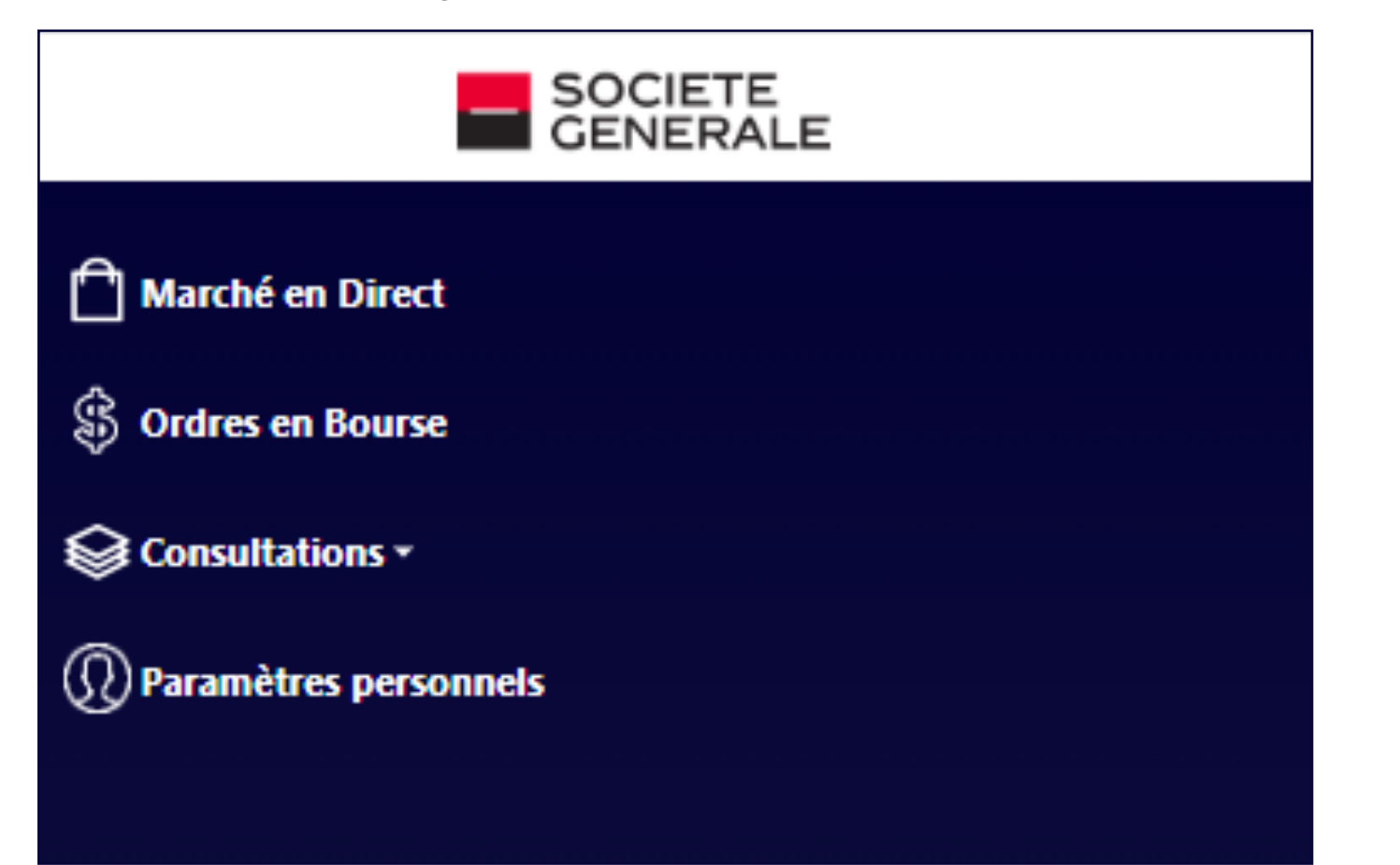

# 2. LES GRANDES PHASES DU MARCHÉ

Avant 9h00 GMT, le marché est fermé. Le client peut passer son ordre mais il ne sera envoyé que lorsque le marché sera ouvert.

|    | 500348979                      |          | ~     |                       |                 |             |                 |               |           |           |                          |                     | 4 🖂 <b>0</b>                 |
|----|--------------------------------|----------|-------|-----------------------|-----------------|-------------|-----------------|---------------|-----------|-----------|--------------------------|---------------------|------------------------------|
| ۵  | SIVC<br>660.0 (~6.45%) 660 665 |          |       | CABC<br>1 010.0 ( • 0 | 50%) 1010 1010  |             | TPCI.O<br>108.0 | 62<br>(0.00%) |           |           | TPCLO41<br>107.0 (0.00%) |                     |                              |
| \$ |                                |          |       |                       |                 |             |                 |               |           |           |                          | Demière connevion : | eudi 19 ianvier 2023 à 19:17 |
| •  |                                |          |       |                       |                 |             |                 |               |           |           |                          |                     |                              |
| Ø  | Global Indices                 |          |       |                       |                 |             |                 |               |           |           |                          |                     |                              |
|    | Recherche                      |          |       |                       |                 |             |                 |               |           |           |                          |                     |                              |
|    |                                |          |       |                       |                 |             |                 |               |           |           |                          |                     |                              |
|    | Achat/Vente                    | Valeur   | Cours | Cours Moyen           | Variation       | Cours Achat | Vol Achat       | Cours Vente   | Vol Vente | Seuil Bas | Seuil Haut               | Volume              | Statut                       |
|    |                                | BIDC.O5  | 108   | 100.12                | 0 %             | 0           | 0               | 0             | 0         | 0         | 0                        | 0                   | Non Disponible               |
|    |                                | BOAC     | 3895  | 3862.42               | <b>▲</b> 0.91 % | 3875        | 5               | 0             | 0         | 3850      | 3895                     | 1561                | Non Disponible               |
|    |                                | TPBF.O8  | 100   | 100                   | 0 %             | 0           | 0               | 0             | 0         | 0         | 0                        | 0                   | Non Disponible               |
|    |                                | SIVC     | 660   | 663.41                | <b>a</b> 6.45 % | 620         | 51              | 0             | 0         | 660       | 665                      | 44                  | Non Disponible               |
|    |                                | CABC     | 1010  | 1010                  | • 0.5 %         | 1010        | 128             | 0             | 0         | 1010      | 1010                     | 26                  | Non Disponible               |
|    |                                | TPCI.062 | 108   | 108                   | 0 %             | 0           | 0               | 0             | 0         | 0         | 0                        | 0                   | Non Disponible               |
|    |                                | TPCI.041 | 107   | 99.51                 | 0 %             | 0           | 0               | 0             | 0         | 0         | 0                        | 0                   | Non Disponible               |
|    |                                | SGBC     | 11800 | 11751.3               | 0 %             | 11600       | 500             | 0             | 0         | 11550     | 11800                    | 154                 | Non Disponible               |
|    |                                | TPNE.05  | 100   | 103.5                 | 0 %             | 0           | 0               | 104           | 3000      | 0         | 0                        | 0                   | Non Disponible               |
|    |                                | BOAM     | 1330  | 1266.91               | 0 %             | 1300        | 100             | 0             | 0         | 1250      | 1330                     | 2143                | Non Disponible               |

### De **9h00 à 9h45 GMT,** on est en pré-ouverture du marché qui correspond à l'accumulation des ordres pour l'ouverture du marché

|   | 500348979                |          | ~     |             |           |             |                 |             |           |           |                               |                       | 0 M                         |
|---|--------------------------|----------|-------|-------------|-----------|-------------|-----------------|-------------|-----------|-----------|-------------------------------|-----------------------|-----------------------------|
| ۵ | SGBC<br>11,510.0 (0.00%) |          |       | TPNE.O5     | 61        |             | BOAM<br>1 310.0 | (0.00%)     |           |           | BRVM-PRES<br>99.7 ( • 0.32 %) |                       |                             |
| ŝ |                          |          |       |             | - /       |             |                 |             |           |           |                               |                       |                             |
| Å |                          |          |       |             |           |             |                 |             |           |           | Dern                          | ère connexion : merci | edi 18 janvier 2023 à 16:12 |
| õ | Global Indices           |          |       |             |           |             |                 |             |           |           |                               |                       |                             |
|   |                          |          |       |             |           |             |                 |             |           |           |                               |                       |                             |
|   | Recherche                |          |       |             |           |             |                 |             |           |           |                               |                       |                             |
|   | Achat/Vente              | Valeur   | Cours | Cours Moyen | Variation | Cours Achat | Vol Achat       | Cours Vente | Vol Vente | Seuil Bas | Seuil Haut                    | Volume                | Statut                      |
|   | + <del>•</del>           | BIDC.O5  | 108   | 100.12      | 0 %       | 0           | 0               | 0           | 0         | 0         | 0                             | 0                     | Pré-Ouverture               |
|   | ⊕ ⊖                      | BOAC     | 3825  | 3853.01     | 0 %       | 3825        | 10              | 0           | 0         | 0         | 0                             | 0                     | Pré-Ouverture               |
|   | 0 0                      | TPBF.O8  | 100   | 100         | 0 %       | 0           | 0               | 0           | 0         | 0         | 0                             | 0                     | Pré-Ouverture               |
|   | <b>e e</b>               | CABC     | 1005  | 1023.39     | 0 %       | 1005        | 3483            | 0           | 0         | 0         | 0                             | 0                     | Pré-Ouverture               |
|   | ⊕ ⊖                      | SIVC     | 0     | 610.08      | 0 %       | 620         | 51              | 0           | 0         | 0         | 0                             | 0                     | Pré-Ouverture               |
|   | 0 0                      | TPCI.O62 | 108   | 108         | 0 %       | 0           | 0               | 0           | 0         | 0         | 0                             | 0                     | Pré-Ouverture               |
|   | <b>e</b>                 | TPCI.O41 | 107   | 99.51       | 0 %       | 0           | 0               | 0           | 0         | 0         | 0                             | 0                     | Pré-Ouverture               |
|   | ⊕ ⊖                      | SGBC     | 11510 | 11741.6     | 0 %       | 11510       | 200             | 0           | 0         | 0         | 0                             | 0                     | Pré-Ouverture               |
|   | 0 O                      | TPNE.05  | 100   | 103.5       | 0 %       | 0           | 0               | 104         | 3000      | 0         | 0                             | 0                     | Pré-Ouverture               |
|   | <b>e e</b>               | BOAM     | 1310  | 1325.3      | 0 %       | 1310        | 1496            | 0           | 0         | 0         | 0                             | 0                     | Pré-Ouverture               |
|   | ⊕ ⊖                      | TPCI.O22 | 100   | 100         | 0 %       | 0           | 0               | 100         | 27        | 0         | 0                             | 0                     | Pré-Ouverture               |
|   |                          |          |       |             |           |             |                 |             |           |           |                               |                       |                             |

À partir de **9h45 jusqu'à 14h** : on est en négociation continue : quand l'offre (vente) rencontre la demande (achat) : il y a transaction (dénouement)

| SOCIETE<br>CENERALE   | 50034                          | 8979    | *     |                        |              |       |                 |                    |      |           |                      | Ĺ                   | ð 🖂 o             |
|-----------------------|--------------------------------|---------|-------|------------------------|--------------|-------|-----------------|--------------------|------|-----------|----------------------|---------------------|-------------------|
| Marché en Direct      | BRVM-SPU<br>478.2 ( • -0.16 %) |         |       | BHSNLO1<br>100.0 (0.00 | %)           |       | TPCI.0<br>102.5 | M2<br>(0.00%)      |      | SO<br>5 3 | 9C<br>00.0 (▼-1.67%) | 5 300 5 390         |                   |
| B Ordres en Bourse    |                                |         |       |                        |              |       |                 |                    |      |           |                      |                     |                   |
| Generalizations -     |                                |         |       |                        |              |       |                 |                    |      |           | Dernière connexio    | n : mercredi 18 jan | vier 2023 à 12:23 |
| Paramètres personnels | Global Indice                  | 5       |       |                        |              |       |                 |                    |      |           |                      |                     |                   |
|                       | Recherche                      |         |       |                        |              |       |                 |                    |      |           |                      |                     |                   |
|                       |                                |         |       |                        | All stations |       |                 | de la construction |      | 4         | 4                    |                     | 64 A A            |
|                       | () ()                          | BIDC.05 | 108   | 100.12                 | 0.%          | 0     | 0               | Cours vence        | 0    | 0         | o o                  | o                   | Disponible        |
|                       | 0 0                            | BOAC    | 3055  | 3853.02                | 0%           | 3825  | 150             | 0                  | 0    | 3850      | 3855                 | 260                 | Disponible        |
|                       | • •                            | TPBF.O8 | 100   | 100                    | 0%           | 0     | 0               | 0                  | 0    | 0         | 0                    | 0                   | Disponible        |
|                       | 0 0                            | CABC    | 1075  | 1005                   | 0%           | 1075  | 10              | 0                  | 0    | 0         | 0                    | 0                   | Disponible        |
|                       | 0 0                            | SIVC    | 610   | 610                    | • -1.61 %    | 610   | 421             | 0                  | 0    | 610       | 610                  | 250                 | Disponible        |
|                       | 0 0                            | TPCL062 | 108   | 108                    | 0 %          | 0     | 0               | 0                  | 0    | 0         | 0                    | 0                   | Disponible        |
|                       | • •                            | TPCLO41 | 107   | 99.51                  | 0%           | 0     | 0               | 0                  | 0    | 0         | 0                    | 0                   | Disponible        |
|                       | 0 0                            | SGBC    | 11705 | 11745.98               | • 0.04 %     | 11705 | 133             | 0                  | 0    | 11705     | 11910                | 91                  | Disponible        |
|                       | • •                            | TPNE.O5 | 103.5 | 103.5                  | 0%           | 0     | 0               | 104                | 3000 | 0         | 0                    | 0                   | Disponible        |
|                       | 0 0                            | BOAM    | 1330  | 1330                   | 0 %          | 1320  | 22              | 0                  | 0    | 1330      | 1330                 | 97                  | Disponible        |
|                       | • •                            | TPCL022 | 100   | 100                    | 0 %          | 0     | 0               | 0                  | 0    | 0         | 0                    | 0                   | Disponible        |
|                       |                                | SVOC    | 2395  | 2395                   | 0%           | 0     | 0               | 0                  | 0    | 0         | 0                    | 0                   | Suspendu          |
|                       | 0 0                            | TTRC    | 0     | 0                      | 0%           | 0     | 0               | 0                  | 0    | 0         | 0                    | 0                   | Non côté          |
|                       | 0 0                            | BIDC.07 | 103   | 100.05                 | 0%           | 0     | 0               | 103                | 9906 | 0         | 0                    | 0                   | Disponible        |

Voir annexe pour plus de détails

## LES PRINCIPAUX MODULES DE L'APPLICATION BOURSE EN LIGNE

4 principaux modules sont actuellement disponibles : Marché en direct, Ordre en bourse, **Consultation et Paramètres personnels** 

## 3.1 / MARCHÉ EN DIRECT

L'écran permet de voir l'ensemble des valeurs disponibles sur le marché pendant les heures ouvertes

|    | 500348979               |          | *     |                           |                 |             |                      |             |           |           |                   |                       | 4 X 0                  |
|----|-------------------------|----------|-------|---------------------------|-----------------|-------------|----------------------|-------------|-----------|-----------|-------------------|-----------------------|------------------------|
| ۵  | EOM.O8<br>102.5 (0.00%) |          |       | TPCI.065<br>107.0 (0.00 % | )               |             | EOS.O5<br>106.0 (0.0 | 10 % )      |           | TPC<br>(0 | 1.016<br>1.00 % ) |                       |                        |
| \$ |                         |          |       |                           |                 |             |                      |             |           |           | Dernière o        | onnexion : mercredi 1 | 8 janvier 2023 à 12:23 |
| •  |                         |          |       |                           |                 |             |                      |             |           |           |                   |                       |                        |
| Q  | Global Indices          |          |       |                           |                 |             |                      |             |           |           |                   |                       |                        |
|    | Recherche               |          |       |                           |                 |             |                      |             |           |           |                   |                       |                        |
|    |                         |          |       |                           |                 |             |                      |             |           |           | 6 - 6             |                       |                        |
|    | Achat/Vente             | Valeur   | Cours | Cours Moyen               | Variation       | Cours Achat | Vol Achat            | Cours Vente | Vol Vente | Seuil Bas | Seuil Haut        | Volume                | Statut                 |
|    | 0.0                     | BIDC.05  | 108   | 100.12                    | 0 %             | 0           | 0                    | 0           | 0         | 0         | 0                 | 0                     | Disponible             |
|    | @ <del>©</del>          | BOAC     | 3855  | 3853.02                   | 0%              | 3825        | 150                  | 0           | 0         | 3850      | 3855              | 260                   | Disponible             |
|    | @ <del>0</del>          | TP8F.O8  | 100   | 100                       | 0 %             | 0           | 0                    | 0           | 0         | 0         | 0                 | 0                     | Disponible             |
|    | @ <del>©</del>          | CABC     | 1075  | 1085                      | 0 %             | 1075        | 10                   | 0           | 0         | 0         | 0                 | 0                     | Disponible             |
|    | 0.0                     | SIVC     | 610   | 610                       | • -1.61 %       | 610         | 421                  | 0           | 0         | 610       | 610               | 250                   | Disponible             |
|    | @ <del>©</del>          | TPCI.062 | 108   | 108                       | 0 %             | 0           | 0                    | 0           | 0         | 0         | 0                 | 0                     | Disponible             |
|    | 0 😔                     | TPCI.041 | 107   | 99.51                     | 0 %             | 0           | 0                    | 0           | 0         | 0         | 0                 | 0                     | Disponible             |
|    | @ <del>0</del>          | SGBC     | 11705 | 11746.98                  | <b>a</b> 0.04 % | 11705       | 133                  | 0           | 0         | 11705     | 11910             | 91                    | Disponible             |
|    | 0 0                     | TPNE.05  | 103.5 | 103.5                     | 0 %             | 0           | 0                    | 104         | 3000      | 0         | 0                 | 0                     | Disponible             |
|    | • •                     | BOAM     | 1330  | 1330                      | 0%              | 1320        | 22                   | 0           | 0         | 1330      | 1330              | 97                    | Disposible             |

## **3.2** | ORDRE EN BOURSE

Le client peut passer son ordre d'achat ou de vente depuis la fenêtre Marché Direct en cliquant sur le signe (+) pour l'achat ou le signe (-) pour la vente ou passer par l'onglet « Ordre »

| -  | 50034                      | 18979    | ~     |                           |                           |             |                     |                     |           |             |                    |                       | ↓ ⊠ Φ                   |
|----|----------------------------|----------|-------|---------------------------|---------------------------|-------------|---------------------|---------------------|-----------|-------------|--------------------|-----------------------|-------------------------|
| Ô  | TPCI.O27<br>102,5 (0,00 %) |          |       | TPCI.O32<br>100,0 (0,00 % | )                         |             | SIBC<br>4 500,0 ( 0 | ,00 % ) 4 500 4 550 |           | TPC<br>102, | I.O46<br>0 (0,00%) |                       |                         |
| \$ |                            |          |       |                           |                           |             |                     |                     |           |             | Dernière o         | onnexion : mercredi 1 | 18 janvier 2023 à 12:23 |
| 8  |                            |          |       |                           |                           |             |                     |                     |           |             |                    |                       |                         |
| Ø  | Global Indice              | 25       |       |                           |                           |             |                     |                     |           |             |                    |                       |                         |
|    |                            |          |       |                           |                           |             |                     |                     |           |             |                    |                       |                         |
|    | Recherche                  |          |       |                           |                           |             |                     |                     |           |             |                    |                       |                         |
|    |                            |          | -     |                           |                           |             |                     |                     |           |             |                    |                       |                         |
|    | Achat/Vente                | Valeur   | Cours | Cours Moyen               | Variation                 | Cours Achat | Vol Achat           | Cours Vente         | Vol Vente | Seuil Bas   | Seuil Haut         | Volume                | Statut                  |
|    | ⊕ <b>⊖</b>                 | BIDC.O5  | 108   | 100.12                    | 0 %                       | 0           | 0                   | 0                   | 0         | 0           | 0                  | 0                     | Disponible              |
|    | • •                        | BOAC     | 3855  | 3853.02                   | 0 %                       | 3825        | 150                 | 0                   | 0         | 3850        | 3855               | 260                   | Disponible              |
|    | ⊕ <b>⊝</b>                 | TPBF.O8  | 100   | 100                       | 0 %                       | 0           | 0                   | 0                   | 0         | 0           | 0                  | 0                     | Disponible              |
|    | ⊕ <b>⊖</b>                 | CABC     | 1075  | 1085                      | 0 %                       | 1075        | 10                  | 0                   | 0         | 0           | 0                  | 0                     | Disponible              |
|    | • <del>•</del>             | SIVC     | 610   | 610                       | <ul><li>-1.61 %</li></ul> | 610         | 421                 | 0                   | 0         | 610         | 610                | 250                   | Disponible              |
|    | ⊕ <b>⊖</b>                 | TPCI.O62 | 108   | 108                       | 0 %                       | 0           | 0                   | 0                   | 0         | 0           | 0                  | 0                     | Disponible              |
|    | • •                        | TPCI.O41 | 107   | 99.51                     | 0 %                       | 0           | 0                   | 0                   | 0         | 0           | 0                  | 0                     | Disponible              |
|    | ⊕ <del>©</del>             | SGBC     | 11705 | 11746.98                  | ▲ 0.04 %                  | 11705       | 133                 | 0                   | 0         | 11705       | 11910              | 91                    | Disponible              |

#### a - Ordre d'achat

un achat

| _ | 500348979                                    |          | ~     |             |                             |             |                   |                    |           |             |                   |                      | $\Diamond \boxtimes \mathbf{Q}$ |
|---|----------------------------------------------|----------|-------|-------------|-----------------------------|-------------|-------------------|--------------------|-----------|-------------|-------------------|----------------------|---------------------------------|
| n | TPCI.027                                     |          |       | TPCLO32     |                             |             | SIBC 4,500.0 (.0) | 00.961 4.500 4.550 |           | TPCI<br>102 | .046<br>0 (0.00%) |                      |                                 |
| é | (40.0)                                       |          |       |             |                             |             |                   |                    |           |             | - (-, ,           |                      |                                 |
| ~ |                                              |          |       |             |                             |             |                   |                    |           |             | Dernière co       | nnexion : mercredi 1 | 8 janvier 2023 à 12:23          |
| e |                                              |          |       |             |                             |             |                   |                    |           |             |                   |                      |                                 |
| Ø | Global Indices                               |          |       |             |                             |             |                   |                    |           |             |                   |                      |                                 |
|   | Recherche                                    |          |       |             |                             |             |                   |                    |           |             |                   |                      |                                 |
|   |                                              |          |       |             |                             |             |                   |                    |           |             |                   |                      |                                 |
|   | Achat/Vente                                  | Valeur   | Cours | Cours Moyen | Variation                   | Cours Achat | Vol Achat         | Cours Vente        | Vol Vente | Seuil Bas   | Seuil Haut        | Volume               | Statut                          |
|   | ⊕ ⊖                                          | BIDC.05  | 108   | 100.12      | 0 %                         | 0           | 0                 | 0                  | 0         | 0           | 0                 | 0                    | Disponible                      |
|   | <b>() (</b>                                  | BOAC     | 3855  | 3853.02     | 0 %                         | 3825        | 150               | 0                  | 0         | 3850        | 3855              | 260                  | Disponible                      |
|   | ⊕ <del>©</del>                               | TPBF.O8  | 100   | 100         | 0.96                        | 0           | 0                 | 0                  | 0         | 0           | 0                 | 0                    | Disponible                      |
|   | 0 🙃                                          | CABC     | 1075  | 1085        | 0 %                         | 1075        | 10                | 0                  | 0         | 0           | 0                 | 0                    | Disponible                      |
|   | @ <del>0</del>                               | SIVC     | 610   | 610         | <ul><li>▼ -1.61 %</li></ul> | 610         | 421               | 0                  | 0         | 610         | 610               | 250                  | Disponible                      |
|   | ⊕ ⊕                                          | TPCL062  | 108   | 108         | 0.96                        | 0           | 0                 | 0                  | 0         | 0           | 0                 | 0                    | Disponible                      |
|   | <b>@                                    </b> | TPCLO41  | 107   | 99.51       | 0 %                         | 0           | 0                 | 0                  | 0         | 0           | 0                 | 0                    | Disponible                      |
|   | ⊕ ⊖                                          | SGBC     | 11705 | 11746.98    | • 0.04 %                    | 11705       | 133               | 0                  | 0         | 11705       | 11910             | 91                   | Disponible                      |
|   | 0 <del>0</del>                               | TPNE.05  | 103.5 | 103.5       | 0 %                         | 0           | 0                 | 104                | 3000      | 0           | 0                 | 0                    | Disponible                      |
|   | • •                                          | BOAM     | 1330  | 1330        | 0 %                         | 1320        | 22                | 0                  | 0         | 1330        | 1330              | 97                   | Disponible                      |
|   | ⊕                                            | TPCI.022 | 100   | 100         | 0 %                         | 0           | 0                 | 0                  | 0         | 0           | 0                 | 0                    | Disponible                      |
|   |                                              |          |       |             |                             |             |                   |                    |           |             |                   |                      |                                 |

|              | TG0000000<br>ETIT                                            | 132    |
|--------------|--------------------------------------------------------------|--------|
| 111706631    | Disponible     Position Titre: 200     Position Espèce: 9329 | 954    |
| Quantité :   | Quantité                                                     | Carnet |
| Type ordre : | Sélectionner                                                 | ✓ 391  |
|              | Sélectionner                                                 | 2112   |

De part et d'autre du carnet d'ordres, le client peut voir les 5 lignes représentant :

- A gauche, en vert, les meilleurs demandes (achats) aux meilleurs cours, ainsi que les quantités demandées ;
- A droite, en rouge les meilleures offres (ventes) aux meilleurs cours, ainsi que les quantités vendues.

## Pour effectuer un achat : Il faut se positionner sur la valeur pour laquelle on souhaite faire

|       | Mar                                                       | ché ouvert                                                                                                    |                                                                                                    |
|-------|-----------------------------------------------------------|----------------------------------------------------------------------------------------------------|----------------------------------------------------------------------------------------------------|
| 20    | Variation                                                 | (                                                                                                    | 9%                                                                                                    |
| 20    | S.Bas                                                     |                                                                                                    | 20                                                                                                    |
| Achat | QtV                                                       | Vente                                                                                                    |                                                                                                    |
| 19    | 2648918                                                   | 20                                                                                                    |                                                                                                    |
| 18    | 217332                                                    | 21                                                                                                    |                                                                                                    |
| 17    | 74642                                                     | 22                                                                                                    |                                                                                                    |
| 16    | 27083                                                     | 23                                                                                                    |                                                                                                    |
|       | 20<br>20<br>Transactions<br>Achat<br>19<br>18<br>17<br>16 | Z0         Variation           20         5.Bas           20         5.Bas           Transactions         4           Achat         QtV           19         2648918           18         217332           17         74642           16         27083 | Marché ouvert           20         Variation         0           20         S.Bas         1           Transactions         1         1           Achat         QtV         Vente           19         2648918         20           18         217332         21           17         74642         22           16         27083         23 |

| Achat                                              | TG000000132<br>ETIT                                                |                                                                                           | XOF                                                                                                    | 0,00 % ×                                     |
|----------------------------------------------------|--------------------------------------------------------------------|-------------------------------------------------------------------------------------------|----------------------------------------------------------------------------------------------------|----------------------------------------------|
| 111706631<br>111706631                             | Position Titre: 200     Position Espèce: 932954                    | Cours<br>S.Haut                                                                           | 20 Variation<br>20 S.Bas                                                                                                    | Marché ouvert<br>n 0 %<br>20                 |
| Quantité :<br>Type ordre :<br>Prix :<br>Validité : | Quantité       Prix limité       Prix       XOF       Sélectionner | Carnet d'ordres Tran<br>Heure<br>10:56:19<br>10:30:42<br>10:20:42<br>10:20:42<br>09:45:45 | Prix           20           20           20           20           20           20           20           20           20           20           20           20           20           20           20 | Qté<br>5000<br>1000<br>28845<br>19705<br>400 |
| Quantité min :<br>Tout ou Rien :                   | Quantité                                                           |                                                                                           |                                                                                                    | ✓ Acheter                                    |

Les transactions : c'est l'accumulation (historique) des opérations (achat / vente) effectuées sur le marché. L'interface indique l'heure, la quantité et le prix de chacune des transactions.

#### Remplir les champs Quantité, Type d'ordre, Validité; Puis cliquer sur « Acheter », Tout ou rien

| Achat                            | TG000000132<br>ETIT                                            |                 | XOF          | l                        | 0,00 %      | ]   |
|----------------------------------|----------------------------------------------------------------|-----------------|--------------|--------------------------|-------------|-----|
| 111706631<br>111706631           | Disponible     Position Titre: 200     Position Espèce: 932954 | Cours<br>S.Haut | 20<br>20     | MR<br>Variation<br>S.Bas | rché ouvert | 20  |
| Quantitá                         |                                                                | Carnet d'ordres | Transactions |                          |             |     |
| Quantite :                       | Quantité                                                       | Qt.A            | Achat        | QtV                      | Vente       |     |
| Type ordre :                     | Prix limité 🗸                                                  | 39144           | 19           | 2644210                  | 20          |     |
|                                  |                                                                | 211273          | 18           | 217332                   | 21          |     |
| Prix :                           | Prix XOF                                                       | 62037           | 17           | 74642                    | 22          |     |
| Validité ·                       | Cálastianas                                                    | 2038            | 16           | 27083                    | 23          |     |
| Quantité min :<br>Tout ou Rien : | Quantité                                                       |                 | 5000         | CI                       | 50000       | 24  |
|                                  |                                                                |                 |              | 1                        | ✓ Ache      | ter |

Quantité : le client met la quantité qu'il souhaite acheter Type d'ordre : le client met le type d'ordre qu'il souhaite. Il a le choix entre :

- Prix limité : L'ordre à cours limité permet généralement plus de sécurité pour trop cher ou d'éviter de vendre au rabais selon ses estimations ;
- À tout prix : Un ordre à tout prix (ATP) s'appelle aujourd'hui communément un ordre et qu'il ne stipule aucun prix de transaction.

Il est utilisé par les investisseurs pressés de vendre ou d'acheter, avec l'assurance qu'il sera exécuté, si le titre en question est suffisamment liquide (titres en nombre équivalent achetés ou vendus).

Validité : Le client renseigne la validité souhaitée de son ordre qui peut être :

- À révocation : c'est-à-dire valable 365 jours ;
- Date : c'est-à-dire à date déterminée (qui prend fin à cette date).

Tout ou rien : Un ordre boursier tout ou rien est un ordre qui n'offre qu'une alternative : soit l'intégralité des titres seront achetés ou vendus par l'investisseur au prix fixé, soit aucun ne le sera. Le donneur s'assure ainsi qu'il ne sera pas contraint d'acheter ou de vendre une poignée d'actions ou d'obligations.

Exemples :

| Achat                                                                                  |                                              | C10000005864<br>ORAC                                       |                                                |                                                                                                    | XOF                                          | 0,00                                                | %           |
|----------------------------------------------------------------------------------------|----------------------------------------------|------------------------------------------------------------|------------------------------------------------|----------------------------------------------------------------------------------------------------|----------------------------------------------|-----------------------------------------------------|-------------|
| 111706631<br>111706631                                                                 | <ul><li>✓</li><li>✓</li></ul>                | Disponible<br>Position Titre: 0<br>Position Espèce: 740184 | Cours<br>S.Haut                                | 9999.5<br>10000                                                                                          | i4<br>)                                      | Marché ou<br>Variation<br>S.Bas                     | 0 %<br>9980 |
| Quantité :<br>Type ordre :<br>Prix :<br>Validité :<br>Quantité min :<br>Tout ou Rien : | 10<br>Prix limité<br>Prix<br>Jour<br>Quantit | ×<br>XOF<br>×                                              | Carnet d'ordres<br>QtA<br>2<br>141<br>40<br>83 | Transaction           Achat           9 985           9 980           9 970           9 960           15 | ons<br>QtV<br>2412<br>41<br>5<br>48<br>9 950 | Vente<br>10 000<br>10 080<br>10 175<br>10 180<br>32 | 10 195      |

l'investisseur. Ce type d'ordre revient à dire « J'achète au prix maximum de ... » ou « Je vends au prix minimum de ... ». Cela permet à l'investisseur de ne pas acheter

au marché. Ses particularités sont qu'il est prioritaire par rapport aux autres ordres,

• Jour : c'est-à-dire seulement pour la journée de négociation en cours (la séance) ;

| Achat                            | C1000005864<br>ORAC     |                 |            | XOF     | 0,00       | %          |
|----------------------------------|-------------------------|-----------------|------------|---------|------------|------------|
| 111706631                        | Position Titre: 0       | Cours           | 9999 5     | 4       | Marché ouv | ert<br>0.5 |
| 111706631                        | Position Espèce: 932954 | S.Haut          | 10000      | )       | 5.Bas      | 9980       |
| Quantité :                       |                         | Carnet d'ordres | Transactio | ons     |            |            |
| Quantite .                       | _ 10                    | Qt.A            | Achat      | QtV     | Vente      |            |
| Type ordre :                     | Prix limité 🗸           | 2               | 9 985      | 2417    | 10 000     |            |
| Police in                        |                         | 141             | 9 980      | 41      | 10 080     |            |
| Prix :                           | 9500 XOF                | 40              | 9 970      | 5       | 10 175     |            |
| Validité :                       | Jour                    | 83              | 9 960      | 48      | 10 180     | 10 105     |
|                                  |                         |                 | 13         | 3 3 3 0 | 52         | 10 195     |
| Quantité mín :<br>Tout ou Rien : | Quantité                |                 |            |         |            |            |
|                                  |                         |                 |            |         |            | ✓ Acheter  |

Après avoir remplir les informations pour son ordre d'achat, cliquer sur le bouton « **ACHETER** »

Un message contenant un numéro OTP est envoyé sur le portable du client. Ce numéro doit être renseigné dans la partie dédiée et cliquer sur « **CONFIRMER** ».

| Confirmation Ordre       | x                    |
|--------------------------|----------------------|
| ORAC ( CIO               | 100005864 )          |
| Nom du client            | YAPI AKICHI MIREILLE |
| Canal de saisie          | Internet             |
| Compte Titres            | 500348979            |
| Compte Espèces           | 111706631            |
| Sens                     | ACHAT                |
| Quantité                 | 10                   |
| Type ordre               | LIMITE               |
| Limite                   | 9500                 |
| Validité                 | JOUR                 |
| Dernier cours connu      | 9500                 |
| Montant brut estimé      | 95000                |
| Montant des frais estimé | 1385                 |
| Montant net estimé       | 96385                |
| ОТР                      | 01:58                |
| Modifier                 | ✓ Confirmer          |
|                          | ✓ Acheter            |

Votre code d'activation de device est / Your device activation code is : 004863

#### Confirmation Ordre

| ORAC ( CI00              | 00  |
|--------------------------|-----|
|                          |     |
| Nom du client            | Y/  |
| Court de crisie          | 1.0 |
| Canal de saísie          | In  |
| Compte Titres            | 50  |
| Compte Espèces           | 11  |
| Sens                     | A   |
| Quantité                 | 10  |
| Type ordre               | LI  |
| Limite                   | 99  |
| Validité                 | JC  |
| Dernier cours connu      | 99  |
|                          | -   |
| Montant brut estimé      | 95  |
| Montant des frais estimé | 13  |
| Montant net estimé       | 96  |
|                          |     |
| OTP 004863               |     |
|                          |     |
|                          |     |
| Modifier                 |     |
|                          |     |
|                          | _   |
|                          |     |
|                          |     |
|                          |     |

Un accusé de réception récapitulatif est immédiatement généré. L'ordre d'achat part sur le marché et sera exécuté si la demande rencontre l'offre.

| Accusé de reception                                           |        |
|---------------------------------------------------------------|--------|
| Votre ordre a été enregistré<br>sous la référence <b>5369</b> |        |
| ORAC ( CI                                                     | 000    |
| Nom du clien                                                  | t      |
| Canal de saisi                                                | e      |
| Compte Titre                                                  | 5      |
| Compte Espèce                                                 | 5      |
| Sen                                                           | 5      |
| Quantit                                                       | é      |
| Type ordn                                                     | e      |
| Limit                                                         | 8      |
| Validit                                                       | é .    |
| Pro<br>Manhad kada al'a                                       | K<br>2 |
| Montant brut estim                                            | e<br>á |
| Montant ues rrais estim                                       | é      |
| montait net estim                                             | -      |
|                                                               |        |
|                                                               |        |

|                     | Х   |
|---------------------|-----|
|                     |     |
| 0005864 )           |     |
| API AKICHI MIREILLE |     |
| iternet             |     |
| 00348979            |     |
| 11706631            |     |
| CHAT                |     |
| D                   |     |
| IMITE               |     |
| 500                 |     |
| DUR                 |     |
| 500                 |     |
| 5000<br>20E         |     |
| 6385                |     |
|                     |     |
| 01:16               |     |
|                     |     |
| ✓ Confir            | mer |
|                     |     |
| √ Ache              | ter |

|                     | х              |
|---------------------|----------------|
|                     |                |
|                     |                |
| 0005064             |                |
| 0005864)            |                |
| API AKICHI MIREILLE |                |
| nternet             |                |
| 500348979           |                |
| 11706631            |                |
| ACHAT               |                |
| 0                   |                |
| IMITE               |                |
| 500                 |                |
| OUR                 |                |
| 9500                |                |
| 15000               |                |
| 385                 |                |
| 96385               |                |
|                     |                |
| ← Fermer            | ✓ Imprimé Reçu |

Le reçu ci-dessous est imprimé sous format PDF

| SOCIETE  |
|----------|
| GENERALE |

| ORDRE | D'ACHAT | Nº : 537 |
|-------|---------|----------|
|-------|---------|----------|

|                                                                                         | Compto Nº - E0024                                                                       |
|-----------------------------------------------------------------------------------------|-----------------------------------------------------------------------------------------|
|                                                                                         | Compte N <sup>-</sup> : 50034                                                           |
| soussigné(e) YAPI AKICHI MIREILLE agiss<br>chat de titre : sous le numéro 5370 Selon le | ant pour le compte titre N° 500348979 Donne par le présent,<br>es modalités suivantes : |
| Client :                                                                                | YAPI AKICHI MIREILLE                                                                    |
| Compte titre :                                                                          | 500348979                                                                               |
| Compte espèce :                                                                         | 111706631                                                                               |
| Nombre d'actions                                                                        | 10                                                                                      |
| Type ordre                                                                              | LIMITE                                                                                  |
| Prix                                                                                    | 9500                                                                                    |
| Type de validité                                                                        | JOUR                                                                                    |
| Montant Brut estimé                                                                     | 95000                                                                                   |
| Montant des Frais estimé                                                                | 1385                                                                                    |
| Montant Net estimé                                                                      | 96385                                                                                   |
| Canal de saisi                                                                          | Internet                                                                                |

Les fonds sont automatiquement réservés et en attente du dénouement. La nouvelle position espèces est visible (on constate une diminution du compte espèces )

| Achat                            | C1000005864<br>ORAC     |                |        | XOF   | 0,00      | %      | ) |
|----------------------------------|-------------------------|----------------|--------|-------|-----------|--------|---|
| 111706621                        | Disponible              |                |        |       | Marché ou | wert   |   |
|                                  | Position Titre: 0       | Cours          | 9999.5 | 4     | Variation | 0 %    |   |
| 111706631                        | Position Espèce: 740184 | S.Haut         | 10000  | )     | S.Bas     | 9980   |   |
| Quantité :                       | Quantité                | Carnet d'ordre |        | ons   |           |        |   |
|                                  |                         | Qt.A           | Achat  | QtV   | Vente     |        |   |
| Type ordre :                     | Prix limité             | •] 2           | 9 985  | 2412  | 10 000    |        |   |
| Driv .                           |                         | 141            | 9 980  | 41    | 10 080    |        |   |
| PIIX .                           | Prix XOF                | 40             | 9 970  | 5     | 10 175    |        |   |
| Validité :                       | lour                    | 2 83           | 9 960  | 48    | 10 180    | 10.105 |   |
|                                  |                         | 5              | CI     | 9 950 | 32        | 10 195 |   |
| Quantité min :<br>Tout ou Rien : | Quantité                |                |        |       |           |        |   |

**ATTENTION !!!!!** Lors de la saisie d'un ordre d'achat un contrôle a été ajouté afin de vérifier la disponibilité espèce du client, si la disponibilité espèce est inférieure au montant net de l'opération, l'ordre ne passera pas.

#### **b** - Ordre de vente

Pour effectuer une vente : Il faut se position laquelle on souhaite faire un achat

| 103,0 (0,00%)                                                                          |                                  | 108,0 (0,00     | %)              |        |
|----------------------------------------------------------------------------------------|----------------------------------|-----------------|-----------------|--------|
|                                                                                        |                                  |                 |                 |        |
|                                                                                        |                                  |                 |                 |        |
|                                                                                        |                                  | former Manager  | the full of the |        |
| ⊕ ⊖                                                                                    | ETIT 20                          | 20              | 0 %             | 19     |
|                                                                                        |                                  |                 |                 |        |
|                                                                                        |                                  |                 |                 |        |
|                                                                                        |                                  |                 |                 |        |
|                                                                                        |                                  |                 |                 |        |
| Cliquer s                                                                              |                                  |                 |                 |        |
| Cilquei 5                                                                              |                                  |                 |                 |        |
|                                                                                        |                                  |                 |                 |        |
| Vente                                                                                  |                                  | TG000           | 0000132         |        |
|                                                                                        |                                  | ETIT            |                 |        |
|                                                                                        | _                                |                 |                 |        |
| 111706631                                                                              | <b>–</b>                         | Disponi         | ble             |        |
|                                                                                        | =                                | Position 11th   | e: 200          |        |
| 111706631                                                                              | ĭ                                | Position Espèce | :: 932954       |        |
|                                                                                        |                                  |                 |                 | J      |
|                                                                                        |                                  |                 |                 |        |
|                                                                                        |                                  |                 |                 | - C    |
| Quantité :                                                                             | 100                              |                 |                 |        |
| Quantité :<br>ype ordre :                                                              | 100<br>Prix limité               |                 |                 |        |
| Quantité :<br>ype ordre :                                                              | 100<br>Prix limité               |                 |                 | с<br>• |
| Quantité :<br>ype ordre :<br>Prix :                                                    | 100<br>Prix limité<br>20         |                 | XOF             |        |
| Quantité :<br>Type ordre :<br>Prix :<br>/alidité :                                     | 100<br>Prix limité<br>20<br>Jour |                 | XOF             |        |
| Quantité :<br>Îype ordre :<br>Prix :<br>/alidité :                                     | 100<br>Prix limité<br>20<br>Jour |                 | XOF             |        |
| Quantité :<br>ype ordre :<br>rix :<br>/alidité :<br>Quantité min :                     | 100<br>Prix limité<br>20<br>Jour | ş               | XOF             |        |
| Quantité :<br>Type ordre :<br>Prix :<br>falidité :<br>Quantité min :<br>Tout ou Rien : | 100<br>Prix limité<br>20<br>Jour | 5               | XOF             |        |

Comme l'ordre de vente :

Remplir les champs Quantité, Type d'ordre, Validité ; Puis cliquer sur « Vendre », Tout ou rien.

## Pour effectuer une vente : Il faut se positionner sur la valeur (ou sélectionner) pour

| TPBJ.06<br>100,5 (0,00%)                                                                                                    |                                                    |                                   |                                        | ∩ ⊳⊲ <b>^</b>      |  |  |
|----------------------------------------------------------------------------------------------------|----------------------------------------------------|-----------------------------------|----------------------------------------|--------------------|--|--|
|                                                                                                    |                                                    | TPBJ.O2<br>( 0,00 % )             |                                        | φ K V              |  |  |
|                                                                                                    |                                                    | Dernière                          | connexion : vendredi 20 ia             | nvier 2023 à 10:40 |  |  |
|                                                                                                    |                                                    |                                   | ,                                      |                    |  |  |
|                                                                                                    |                                                    |                                   |                                        |                    |  |  |
| l Ashat Course Monte                                                                                                    | Mel Mente Cavil I                                  | Dag Cavil Hand                    | Mahama                                 | Chalud             |  |  |
| 2014A D                                                                                                    | 0 20                                               | 20                                | sseso                                  | Disponible         |  |  |
|                                                                                                    |                                                    |                                   |                                        |                    |  |  |
|                                                                                                    |                                                    |                                   |                                        |                    |  |  |
|                                                                                                    |                                                    |                                   |                                        |                    |  |  |
|                                                                                                    |                                                    |                                   |                                        |                    |  |  |
|                                                                                                    |                                                    |                                   |                                        |                    |  |  |
|                                                                                                    |                                                    |                                   |                                        |                    |  |  |
|                                                                                                    |                                                    |                                   |                                        |                    |  |  |
|                                                                                                    |                                                    |                                   |                                        |                    |  |  |
|                                                                                                    |                                                    |                                   |                                        |                    |  |  |
|                                                                                                    |                                                    |                                   |                                        |                    |  |  |
|                                                                                                    | XOF                                                |                                   |                                        | Х                  |  |  |
|                                                                                                    |                                                    |                                   |                                        |                    |  |  |
|                                                                                                    |                                                    |                                   |                                        |                    |  |  |
|                                                                                                    |                                                    |                                   |                                        |                    |  |  |
|                                                                                                    |                                                    |                                   |                                        |                    |  |  |
|                                                                                                    |                                                    | Marché ou                         | wert                                   |                    |  |  |
|                                                                                                    |                                                    |                                   |                                        |                    |  |  |
| ours 20                                                                                                    |                                                    | Variation                         | 0 %                                    | 770                |  |  |
| Haut 20                                                                                                    |                                                    | 5.Bas                             | 20                                     |                    |  |  |
|                                                                                                    |                                                    |                                   |                                        |                    |  |  |
|                                                                                                    |                                                    |                                   |                                        |                    |  |  |
|                                                                                                    |                                                    |                                   |                                        |                    |  |  |
| ordres Transactio                                                                                                    | ons                                                |                                   |                                        |                    |  |  |
| ordres Transactio                                                                                                    | ons                                                |                                   |                                        |                    |  |  |
| Achat                                                                                                    | QtV                                                |                                   | Vente                                  |                    |  |  |
| Achat<br>Achat<br>Achat                                                                                                    | QtV<br>26489                                       | 18                                | Vente<br>20                            |                    |  |  |
| A Achat<br>A Achat<br>A 19<br>73 18                                                                                                    | QtV<br>26489<br>21733                              | 18                                | Vente<br>20<br>21                      |                    |  |  |
| Transactie           Achat           14         19           73         18           17         17                                                                                                    | QtV<br>26489<br>21733<br>7464                      | 18<br>12<br>2                     | 20<br>21<br>22                         |                    |  |  |
| Transactie           A           A           B           A           B           A           A           A           A           A           A           A           A           B           A           A           A           A           A           A           A           A           A           A           B           A           A | 26489<br>21733<br>7464<br>2708                     | 18<br>12<br>2<br>3                | Vente<br>20<br>21<br>22<br>23          |                    |  |  |
| Transactie           Achat           14         19           73         18           7         17           8         16           3666         3666                                                                                                    | 0ns<br>26489<br>21733<br>7464<br>2708<br>15        | 18<br>12<br>2<br>3<br>3           | Vente<br>20<br>21<br>22<br>23<br>00000 | 24                 |  |  |
| Transactie           A         Achat           14         19           73         18           7         17           8         16           3666         3666                                                                                                    | 0ns<br>QtV<br>26489<br>21733<br>7464<br>2708<br>15 | 18<br>12<br>2<br>3<br>3           | Vente<br>20<br>21<br>22<br>23<br>00000 | 24                 |  |  |
| Ordres         Transaction           A chat         4           14         19           73         18           17         17           8         16           3666         3666                                                                                                    | 0ns<br>26489<br>21733<br>7464<br>2708<br>15        | 18<br>12<br>2<br>3<br>3           | Vente<br>20<br>21<br>22<br>23<br>00000 | 24                 |  |  |
| Ordres         Transaction           A         Achat           14         19           73         18           17         17           8         16           3666         3666                                                                                                    | 0ns<br>26489<br>21733<br>7464<br>2708<br>15        | 18<br>12<br>2<br>3<br>3           | Vente<br>20<br>21<br>22<br>23<br>00000 | 24                 |  |  |
| Ordres         Transaction           A         Achat           14         19           73         18           77         17           8         16           3666                                                                                                    | ons<br>QtV<br>26489<br>21733<br>7464<br>2708<br>15 | 18<br>12<br>2<br>3<br>3           | Vente<br>20<br>21<br>22<br>23<br>00000 | 24                 |  |  |
| Ordres         Transaction           A         Achat           14         19           73         18           77         17           8         16           3666         3666                                                                                                    | ons<br>QtV<br>26489<br>21733<br>7464<br>2708<br>15 | 18<br>12<br>2<br>3<br>3           | Vente<br>20<br>21<br>22<br>23<br>00000 | 24                 |  |  |
| Ordres         Transaction           A         Achat           14         19           73         18           17         17           8         16           3666         3666                                                                                                    | ons<br>QtV<br>26489<br>21733<br>7464<br>2708<br>15 | 18<br>12<br>2<br>3<br>3           | Vente<br>20<br>21<br>22<br>23<br>00000 | 24                 |  |  |
| Ordres         Transaction           A         Achat           14         19           73         18           17         17           8         16           3666         3666                                                                                                    | ons<br>QtV<br>26489<br>21733<br>7464<br>2708<br>15 | ,<br>18<br>12<br>2<br>3<br>3<br>3 | Vente 20 21 22 23 200000               | 24                 |  |  |
| Ordres         Transaction           A         Achat           14         19           73         18           17         17           8         16           3666         3666                                                                                                    | ons<br>QtV<br>26489<br>21733<br>7464<br>2708<br>15 | 18<br>12<br>2<br>3<br>3           | Vente 20 21 22 23 00000                | 24                 |  |  |
| Ordres         Transaction           A         Achat           14         19           73         18           17         17           8         16           3666         3666                                                                                                    | ons<br>QtV<br>26489<br>21733<br>7464<br>2708<br>15 | 18<br>02<br>2<br>3<br>3<br>3      | Vente 20 21 22 23 00000                | 24                 |  |  |
| Ordres         Transaction           A         Achat           14         19           73         18           17         17           8         16           3666         3666                                                                                                    | ons<br>QtV<br>26489<br>21733<br>7464<br>2708<br>15 | 18<br>02<br>2<br>3<br>3<br>3      | Vente<br>20<br>21<br>22<br>23<br>00000 | 24                 |  |  |
| Ordres         Transaction           A chat         14           14         19           73         18           17         17           8         16           3666         3666                                                                                                    | ons<br>QtV<br>26489<br>21733<br>7464<br>2708<br>15 | 18<br>02<br>2<br>3<br>3           | Vente 20 21 22 23 00000                | 24                 |  |  |

| Vente                           | TG000000132<br>ETIT                                            |                 | XOF          |                           |                             | 1       |
|---------------------------------|----------------------------------------------------------------|-----------------|--------------|---------------------------|-----------------------------|---------|
| 111706631<br>111706631          | Disponible     Position Titre: 200     Position Espèce: 932954 | Cours<br>S.Haut | 20<br>20     | Man<br>Variation<br>S.Bas | <b>ché ouvert</b><br>0<br>2 | 96<br>O |
| Quantité :                      | [ 100                                                          | Carnet d'ordres | Transactions | ]                         |                             |         |
|                                 | _ 100                                                          | Qt.A            | Achat        | QtV                       | Vente                       |         |
| Type ordre :                    | Prix limité 🗸 🗸                                                | 39144           | 19           | 2648918                   | 20                          |         |
|                                 |                                                                | 211273          | 18           | 217332                    | 21                          |         |
| Prix :                          | 20 XOF                                                         | 62037           | 17           | 74642                     | 22                          |         |
|                                 |                                                                | 2038            | 16           | 27083                     | 23                          |         |
| Validite :                      | Jour 🗸                                                         |                 | 3666         | 15                        | 300000                      | 24      |
| Quantité min :<br>Tout ou Rien: | Quantité 🗘                                                     |                 |              | F                         |                             |         |
|                                 |                                                                |                 |              | L                         | ✓ Vend                      | re      |

La confirmation d'ordre est générée.

| Confirmation Ordre       | x                    |
|--------------------------|----------------------|
|                          | 00000132)            |
|                          |                      |
| Nom du client            | YAPI AKICHI MIREILLE |
| Canal de saisie          | Internet             |
| Compte Titres            | 500348979            |
| Compte Espèces           | 111706631            |
| Sens                     | VENTE                |
| Quantité                 | 100                  |
| Type ordre               | LIMITE               |
| Limite                   | 20                   |
| Validité                 | JOUR                 |
| Dernier cours connu      | 20                   |
| Montant brut estimé      | 2000                 |
| Montant des frais estimé | -1106                |
| Montant net estimé       | 894                  |
| ОТР                      | 01:58                |
| Modifier                 | ✓ Confirmer          |
|                          | ✓ Vendre             |

Un message contenant un numéro OTP est envoyé sur le portable du client. Ce numéro doit être renseigné dans la partie dédiée

Votre code d'activation de device est / Your device activation code is : 656902

| Confirmation Ordre |                          |
|--------------------|--------------------------|
|                    |                          |
|                    | ETIT ( TG0000            |
|                    | Nom du client            |
|                    | Canal de saisie          |
|                    | Compte Titres            |
|                    | Compte Espèces 1         |
|                    | Sens \                   |
|                    | Quantité 1               |
|                    | Type ordre L             |
|                    | Limite 2                 |
|                    | Validité J               |
|                    | Dernier cours connu 2    |
|                    | Montant brut estimé      |
|                    | Montant des frais estimé |
|                    | Montant net estimé       |
|                    | OTP 656902               |
| Modifier           |                          |
|                    |                          |

Cliquer sur « Confirmer ». L'accusé de réception de l'ordre est généré avec une référence.

| Accusé de reception           |    |
|-------------------------------|----|
|                               |    |
| sous la référence <b>5364</b> |    |
| ETIT ( TG0                    | 90 |
| Nom du client                 |    |
| Canal de saisie               |    |
| Compte Titres                 |    |
| Compte Espèces                |    |
| Sens                          |    |
| Quantité                      |    |
| Type ordre                    |    |
| Limite                        |    |
| Validité                      |    |
| Prix                          |    |
| Montant brut estimé           |    |
| Montant des frais estimé      |    |
| Montant net estimé            |    |
|                               |    |
|                               |    |
|                               |    |

Les titres sont automatiquement réservés et en attente du dénouement. La nouvelle position Titres est visible.

|                     | x           |
|---------------------|-------------|
|                     |             |
| 0000132 )           |             |
| API AKICHI MIREILLE |             |
| nternet             |             |
| 00348979            |             |
| 11706631            |             |
| /ENTE               |             |
| 00                  |             |
| IMITE               |             |
| 0                   |             |
| OUR                 |             |
| 0                   |             |
| 000                 |             |
| 1106                |             |
| 94                  |             |
| 01:24               |             |
|                     | ✓ Confirmer |
|                     | ✓ Vendre    |

|                      | х              |
|----------------------|----------------|
|                      |                |
|                      |                |
| 0000132 )            |                |
| YAPI AKICHI MIREILLE |                |
| Internet             |                |
| 500348979            |                |
| 111706631            |                |
| VENTE                |                |
| 100                  |                |
| LIMITE               |                |
| 20                   |                |
| JOUR                 |                |
| 20                   |                |
| 2000                 |                |
| -1106                |                |
| 894                  |                |
|                      |                |
| ← Fermer             | ✓ Imprimé Reçu |

| Vente         | TG000000132<br>ETIT     |                 | XOF          |           |            |    | х |
|---------------|-------------------------|-----------------|--------------|-----------|------------|----|---|
| 111706631     | Disponible              |                 |              | Mar       | ché ouvert |    |   |
|               | Position fitte: 100     | Cours           | 20           | Variation | 0          | %  |   |
| 111706631     | Position Espèce: 932954 | S.Haut          | 20           | S.Bas     | 2          | 20 |   |
| Quantité :    | Quantité                | Carnet d'ordres | Transactions | 0.11      | Vert       |    |   |
| Type ordre    | Cólectionner v          | Qt.A            | Achat        | QtV       | Vente      |    |   |
| Type of the . | Selectionher V          | 211273          | 19           | 2048918   | 20         |    |   |
| Validité :    | Sélectionner 🗸          | 62037           | 17           | 74642     | 22         |    |   |
|               |                         | 2038            | 16           | 27083     | 23         |    |   |
|               |                         |                 | 3666         | 15        | 300000     | 24 |   |
|               |                         |                 |              |           | √ Vend     | re |   |

### **c** - Modification /annulation ordre

La fenêtre « ORDRE EN BOURSE » permet de voir l'ensemble des ordres passés par le client qui sont en cours d'exécution.

| ORDRES EN BOURSE |                      |                     |       |       |          |                   |              |               |         |
|------------------|----------------------|---------------------|-------|-------|----------|-------------------|--------------|---------------|---------|
| Date Du :        | Date Au :            | Type opération :    |       | 1     | itre :   |                   |              |               |         |
| 04/10/2022       | 04                   | /01/2023            | Tous  | ~     |          | Ŧ                 |              | Q. Rechercher |         |
| Opération        | Réference de l'ordre | Date de saisie      | Titre | Sens  | Quantité | Quantité restante | Type d'ordre | Validité      | Statut  |
| = 2 1            | 4783                 | 2022-12-28 14:56:05 | ETIT  | Achat | 200      | 200               | Prix limité  | 2022-12-28    | ENCOURS |
| = / 1            | 4753                 | 2022-12-27 14:09:07 | ETIT  | Achat | 200      | 200               | Prix limité  | 2022-12-27    | ENCOURS |
| = 2 1            | 4695                 | 2022-12-22 13:55:48 | ETIT  | Achat | 205      | 205               | Prix limité  | 2022-12-22    | ENCOURS |

Depuis cette fenêtre le client a la possibilité de :

Modifier son ordre d'achat ou de vente (modification de la quantité, du type ou de la validité...) tant qu'il n'est pas encore exécuté (statut « en cours ») en cliquant sur le bouton 🖌

Il passera par le même processus d'émission de l'ordre : confirmation de l'ordre via un numéro OTP envoyé sur le portable, A/R avec un numéro de référence.

Annuler son ordre tant qu'il n'est pas encore exécuté (statut « en cours ») en cliquant sur le bouton

Il recevra une notification de l'annulation de son ordre.

#### **d** - Historique

L'historique permet de voir les ordres déjà exécutés, périmés ou annulés

|   | 500348979                | *                    |                           |       |       |                           |                   |                   |                                 | 4 🖂 <b>o</b>           |
|---|--------------------------|----------------------|---------------------------|-------|-------|---------------------------|-------------------|-------------------|---------------------------------|------------------------|
| ٥ | FTSC<br>1 300,0 (0,00 %) |                      | TPCL029<br>100,0 (0,00 %) |       |       | TPCI.076<br>100,0 (0,00%) |                   | EOS.06<br>(0,00%) |                                 |                        |
| 8 | CONDECT DU DOU DOT       |                      |                           |       |       |                           |                   |                   | Dernière connexion : vendredi 2 | 0 janvier 2023 à 08:36 |
| Ø | CHERES EN BOURSE         |                      |                           |       |       |                           |                   |                   |                                 |                        |
|   | Opération                | Réference de l'ordre | Date de saisie            | Titre | Sens  | Quantité                  | Quantité restante | Type d'ordre      | Validité                        | Statut                 |
|   | =                        | 5124                 | 2023-01-13 10:38:12       | ETIT  | Achat | 170                       | 0                 | Prix limité       | 2023-01-13                      | EXECUTE                |
|   |                          | 4783                 | 2022-12-28 14:56:05       | ETIT  | Achat | 200                       | 200               | Prix limité       | 2022-12-28                      | PERIME                 |
|   | =                        | 4753                 | 2022-12-27 14:09:07       | ETIT  | Achat | 200                       | 200               | Prix limité       | 2022-12-27                      | PERIME                 |
|   |                          | 4605                 | 2022-12-22 13:55:48       | ETIT  | Achat | 205                       | 205               | Prix limité       | 2022-12-22                      | PERIME                 |
|   |                          | 4691                 | 2022-12-22 13:16:45       | ETIT  | Achat | 200                       | 200               | Prix limité       | 2022-12-22                      | ANNULE                 |

### **3.3** CONSULTATION DU PORTEFEUILLE

### Cliquer sur le menu **CONSULTATION**

| SOCIETE<br>GENERALE      | 500348                    | 1979    | ```   | ·                     |                 |             |         |                   |              |           |           |                         |                       |
|--------------------------|---------------------------|---------|-------|-----------------------|-----------------|-------------|---------|-------------------|--------------|-----------|-----------|-------------------------|-----------------------|
| Aarché en Direct         | TPBF.O5<br>108.0 (0.00 %) |         |       | ORGT.O2<br>100.0 (0.0 | 10 % )          |             |         | NEIC<br>640.0 ( • | 0.79%) 640 ( | 540       |           | BRVM-30<br>96.9 (0.00%) |                       |
| 💲 Ordres en Bourse       |                           |         |       |                       |                 |             |         |                   |              |           |           |                         |                       |
| Consultations +          |                           |         |       |                       |                 |             |         |                   |              |           |           | Dernière                | . connexion : jeudi 1 |
| Portefeuille             | Global Indices            |         |       |                       |                 |             |         |                   |              |           |           |                         |                       |
| Journal des opérations   | Recherche                 |         |       |                       |                 |             |         |                   |              |           |           |                         |                       |
| Avis d'Opere             |                           |         |       |                       |                 |             |         |                   |              |           |           |                         |                       |
| Relevé compte espèce     | Achat/Vente               | Valeur  | Cours | Cours Moyen           | Variation       | Cours Achat | Vol Ach | at (              | Cours Vente  | Vol Vente | Seuil Bas | Seuil Haut              | Volume                |
| Règlement Général BRVM   |                           | BIDC.05 | 108   | 100.12                | 0 %             | 0           | 0       |                   | 0            | 0         | 0         | 0                       | 0                     |
| () Paramètres personnels |                           | BOAC    | 3895  | 3862.42               | ▲ 0.91 %        | 3875        | 5       |                   | 0            | 0         | 3850      | 3895                    | 1561                  |
| -<br>-                   |                           | TPBF.O8 | 100   | 100                   | 0 %             | 0           | 0       |                   | 0            | 0         | 0         | 0                       | 0                     |
|                          |                           | SIVC    | 660   | 663.41                | <b>▲</b> 6.45 % | 620         | 51      |                   | 0            | 0         | 660       | 665                     | 44                    |
|                          |                           | CABC    | 1010  | 1010                  | ▲ 0.5 %         | 1010        | 128     |                   | 0            | 0         | 1010      | 1010                    | 26                    |
|                          |                           |         |       |                       |                 |             |         |                   |              |           |           |                         |                       |

#### a - Portefeuille

Le portefeuille permet au client de consulter sa position en direct.

| SOCIETE<br>GENERALE    | 500348                  | 979 ~                   |                    |          |                  |              |                   |                        |             |                        | Ĺ                  | 0 M               |
|------------------------|-------------------------|-------------------------|--------------------|----------|------------------|--------------|-------------------|------------------------|-------------|------------------------|--------------------|-------------------|
| Marché en Direct       | CABC<br>1 010.0 (0.00%) |                         | TPCLO62<br>108.0 ( | 0.00 % ) |                  | TPCI<br>107J | LO41<br>0 (0.00%) |                        | SGE<br>11 8 | IC<br>300.0 (0.00%) 11 | 800 11 800         |                   |
| Ordres en Bourse       |                         |                         |                    |          |                  |              |                   |                        |             |                        |                    |                   |
|                        |                         | -                       |                    |          |                  |              |                   |                        |             | Dernière connexion     | : vendredi 20 jani | vier 2023 a 08:52 |
| Portefeuille           | PORTEFEUILLE            |                         |                    |          |                  |              |                   |                        |             |                        |                    |                   |
| Journal des opérations | Date de position :      |                         |                    |          |                  |              |                   |                        |             |                        |                    |                   |
| Avis d'Opere           | 2023-                   | 01-20                   |                    |          |                  |              |                   | Q Re                   | echerche    |                        | Imprimer           |                   |
| Relevé compte espèce   |                         |                         |                    |          |                  |              |                   |                        |             |                        | <b>@</b> ]         |                   |
| Règlement Général BRVM |                         |                         |                    |          |                  |              |                   |                        |             |                        | u și d             |                   |
| Paramètres personnels  | Achat/Vente             | Désignation des Valeurs | Libellé            | Quantité | Statut           | Prix De Rev  | vient Unitaire    | Capital Investissement | Cours       | Valorisation           | +/- Value          | Poids %           |
|                        | ⊕ ⊖                     | SCRC                    |                    | 200      | POSITION DENOUEE | 3            | 250               | 650 000                | 850         | 170 000                | - 480000           | 37.22 %           |
|                        | ⊕ ⊖                     | ECOC                    |                    | 50       | POSITION DENOUEE | 4            | 000               | 200 000                | 4 855       | 242 750                | + 42750            | 53.15 %           |
|                        | 0 😔                     | UNXC                    |                    | 50       | POSITION DENOUEE | 5            | 000               | 250 000                | 800         | 40 000                 | - 210000           | 8.76 %            |
|                        | () <mark>()</mark>      | ETIT                    |                    | 200      | POSITION DENOUEE |              | 19                | 3 800                  | 20          | 4 000                  | + 200              | 0.88 %            |
|                        |                         |                         |                    |          |                  |              |                   |                        |             | 456750                 |                    | 1000/             |

Le client peut depuis cette fenêtre initier des ordres d'achat ou de vente sur les titres en portefeuille en cliquant sur 🔶 pour l'achat ou 🕞 pour la vente. Il suivra le même processus d'achat ou de vente décrit plus haut. Le client peut éditer son portefeuille sous différents formats selon son besoin en cliquant sur les icônes XLS, CSV ou PDF.

### **b** - Journal des opérations

Le journal permet de voir l'ensemble des opérations effectuées via la bourse en ligne mais aussi des opérations réalisées via les ordres envoyés à son agence (initiées via Carthago Securities).

| SOCIETE                 | 500348979                 | ~                          |                |                          |          |            |                         | 4 🖂 O                                  |
|-------------------------|---------------------------|----------------------------|----------------|--------------------------|----------|------------|-------------------------|----------------------------------------|
| 🗂 Marché en Direct      | SUKSN.S2<br>100.0 (0.00%) | TPCL054<br>101.8 (0.00%)   |                | CRRH.O9<br>100.0 (0.00%) |          |            | ETIT<br>20.0 (0.00%) 20 | 20                                     |
| 🔀 Ordres en Bourse      |                           |                            |                |                          |          |            |                         |                                        |
| Consultations ~         |                           |                            |                |                          |          |            | Dernière connexi        | ion : vendredi 20 janvier 2023 à 08:52 |
| Portefeuille            | JOURNAL DES OPÉ           | RATIONS                    |                |                          |          |            |                         |                                        |
| Journal des opérations  | Date Du :                 | Date Au :                  | Titre :        | 1                        |          |            |                         |                                        |
| Avis d'Opere            | 2022-10-2                 | 0 2023-01-20               | ETIT 🔻         |                          | (        | Q, Recherc | he l                    | Imprimer                               |
| Relevé compte espèce    |                           |                            |                | -                        |          |            |                         | 취 취 취                                  |
| Regiement General BKVM  | Titre                     | Opération                  | Date opération | Date valeur              | Quantité | Prix       | Montant brut            | Montant net                            |
| O Parametres personnels | ETIT                      | ACHAT EN BOURSE            | 2022-12-16     | 2022-12-21               | 10       | 19         | 190                     | 1 290                                  |
|                         | ETIT                      | DENOUEMENT ACHAT EN BOURSE | 2022-12-21     | 2022-12-21               | 10       | 19         | 190                     | 1 290                                  |
|                         | ETIT                      | DENOUEMENT ACHAT EN BOURSE | 2022-12-21     | 2022-12-21               | 20       | 19         | 380                     | 1 481                                  |
|                         | ETIT                      | ACHAT EN BOURSE            | 2022-12-16     | 2022-12-21               | 20       | 19         | 380                     | 1 481                                  |
|                         | ETIT                      | ACHAT EN BOURSE            | 2023-01-13     | 2023-01-18               | 170      | 19         | 3 230                   | 4 339                                  |
|                         | ETIT                      | DENOUEMENT ACHAT EN BOURSE | 2023-01-18     | 2023-01-18               | 170      | 19         | 3 230                   | 4 339                                  |

Le client peut sélectionner la période sur laquelle il souhaite voir les opérations qu'il a passé ou sélectionner un titre particulier qu'il voudrait voir dans le journal des opérations. Il a également la possibilité d'éditer le journal sous différents formats ; XSL, CSV, PDF.

### **c** - Avis d'opéré

| SOCIETE<br>GENERALE       |                       | 500348979  | ~                 |                           |                |           |                            |      |              |                            | △ ⊠ ð                         |
|---------------------------|-----------------------|------------|-------------------|---------------------------|----------------|-----------|----------------------------|------|--------------|----------------------------|-------------------------------|
| 🛱 Marché en Direct        | CRRH.O1<br>( 0,00 % ) |            |                   | TPNE.O3<br>108,0 (0,00 %) |                |           | UNLC<br>7 020,0 ( 0,00 % ) |      |              | BRVM-SPU<br>479,3 (0,00 %) |                               |
| 🛞 Ordres en Bourse        |                       |            |                   |                           |                |           |                            |      |              |                            |                               |
| Gonsultations +           |                       |            |                   |                           |                |           |                            |      |              | Dernière connexion : ven   | dredi 20 janvier 2023 à 08:36 |
| Portefeuille              | AVIS DOF              | PERE       |                   |                           |                |           |                            |      |              |                            |                               |
| Journal des opérations    | Date Du :             |            | Date Au :         |                           | Titre :        |           | Type opération :           |      |              |                            |                               |
| Avis d'Opere              |                       | 2022-10-20 | 2                 | 123-01-20                 |                | *         |                            | ~    |              | ٩                          | Recherche                     |
| Relevé compte espèce      |                       |            |                   |                           |                |           |                            |      |              |                            | 9999                          |
| Règlement Général BRVM    |                       |            |                   |                           |                |           |                            |      |              |                            |                               |
| (Î) Paramètres personnels | Titre                 | Sens       | Type opération    | 1                         | Date opération | Date vale | ur Quantité                | Prix | Montant brut | Montant net                | Imprimer                      |
|                           | ETIT                  | Achat      | SAND : ACHAT EN B | DURSE                     | 2023-01-13     | 2023-01-  | 18 170                     | 19   | 3 230        | 4 339                      | ē                             |
|                           | ETIT                  | Achat      | SAND : ACHAT EN B | DURSE                     | 2022-12-16     | 2022-12-  | 21 10                      | 19   | 190          | 1 290                      | 0                             |
|                           | ETIT                  | Achat      | SAND : ACHAT EN B | DURSE                     | 2022-12-16     | 2022-12-  | 21 20                      | 19   | 380          | 1 481                      | ē                             |

Le client peut sélectionner la période sur laquelle il souhaite voir les opérations qu'il a passé ou sélectionner un titre particulier qu'il voudrait voir sur son avis d'opéré.

## ANNEXES

| Phase | Phase                                  | Horaires* (UTC)**       |  |  |  |  |
|-------|----------------------------------------|-------------------------|--|--|--|--|
| 1     | Pré-ouverture                          | 09 h 00 mn à 09 h 45 mn |  |  |  |  |
| 2     | Fixing d'ouverture                     | 09 h 45 mn              |  |  |  |  |
| 3     | Négociation en continu                 | 09 h 45 mn à 14 h 00 mn |  |  |  |  |
| 4     | Pré-clôture                            | 14 h 00 mn à 14 h 30 mn |  |  |  |  |
| 5     | Fixing de clôture                      | 14 h 30 mn              |  |  |  |  |
| 6     | Négociation au dernier cours           | 14 h 30 mn à 15 h 00 mn |  |  |  |  |
| 7     | Fermeture et officialisation du marché | 15 h 00 mn              |  |  |  |  |

#### **HORAIRE VEILLE DES FÊTES**

Les horaires de cotation peuvent être exceptionnellement modifiés notamment les veilles des jours fériés. Ces modifications sont portées à la connaissance du public par avis.

| Phase | Phase                                  | Horaires* (UTC)**       |
|-------|----------------------------------------|-------------------------|
| 1     | Pré-ouverture                          | 09 h 00 mn à 09 h 30 mn |
| 2     | Fixing d'ouverture                     | 09 h 30 mn              |
| 3     | Négociation en continu                 | 09 h 30 mn à 11 h 00 mn |
| 4     | Pré-clôture                            | 11h 00 mn à 11 h 30 mn  |
| 5     | Fixing de clôture                      | 11 h 30 mn              |
| 6     | Négociation au dernier cours           | 11 h 30 mn à 11 h 00 mn |
| 7     | Fermeture et officialisation du marché | 12 h 00 mn              |

À 9h45 on a le premier fixing d'ouverture qui permet d'avoir le prix des différentes valeurs à l'ouverture du marché.

À partir de 9h45 jusqu'à 14h : on est en négociation continue : quand l'offre ( vente) rencontre la demande (achat) il y a transaction (dénouement).

De 14h00 à 14h30 on rentre en préclôture du marché. On sort de la phase continue. C'est l'accumululation des ordres pour la clôture du marché. On connaît les cours de clôture du marché qui seront les cours de référence le lendemain.

De 14h30 à 15h00 : on a les dernières negociations. On fait passer les volumes.

À 15h00 : le marché est fermé avec l'officialisation du marché

\*Ces différents horaires sont assortis d'une période aléatoire de +/- 60 secondes. \*Temps Universel Coordonné / Coordated Universal Time

#### POUR TOUTES VOS PRÉOCCUPATIONS, **NOUS CONTACTER :**

#### Par téléphone :

Via l'entité SGCS (Société Générale Capital Securities) +225 27 20 20 72 72 du lundi au vendredi de 8h à 15h30;

#### Via le Centre de relation client

+225 27 20 20 10 10 du lundi au samedi de 8h à 18h +225 27 20 20 03 20 après 18h du lundi au dimanche et les jours fériés ;

#### Par email :

cotedivoire.societe-generale@socgen.com du lundi au samedi de 8h à 18h.

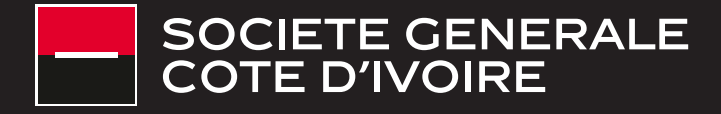